## How to Post and/or Unpost Transaction

Posting Transaction

1. From **Card Fueling** module, click **Transaction** menu. The **Transaction** search screen will be displayed. The default tab on **Transaction** screen is the **Unposted Transaction** tab.

|                                                                                                    | lose                                                                |          |                 |                              |             |                     |             |           |             |            |               |  |  |
|----------------------------------------------------------------------------------------------------|---------------------------------------------------------------------|----------|-----------------|------------------------------|-------------|---------------------|-------------|-----------|-------------|------------|---------------|--|--|
| Unposted Transaction                                                                                         | nposted Transaction Invalid Transaction Posted Transaction new View |          |                 |                              |             |                     |             |           |             |            |               |  |  |
| 🗋 Open Selected 🗋 New 🕒 Export - 🛄 Columns - 🙁 View - 🛞 Import 🛞 Batch Posing 🛞 Batch Relativiste 45 records |                                                                     |          |                 |                              |             |                     |             |           |             |            |               |  |  |
| <ul> <li>Transaction Id</li> </ul>                                                                           | <ul> <li>Contains</li> </ul>                                        |          |                 | + Add Filter - Clear Filters |             |                     |             |           |             |            |               |  |  |
| Transaction Id                                                                                               | Transaction Date                                                    | Network  | Customer Number | Customer Name                | Card Number | Card Name           | Site Number | Tax State | Item Number | Quantity   | Calc Gross    |  |  |
| CFDT-3                                                                                                    | 04/03/2016 12:00                                                    | PacPride | 10071035844     | Britt Proting                | 10714491    | Relation            | ABC         | IN        | 87G-T796    | 3.500000   | $\rightarrow$ |  |  |
| CFDT-7                                                                                                    | 07/03/2016 8:47                                                     | PacPride | 1007103584      | Sold Trucking                | 10004       | Gener Grote         | ABC         | IN        | 87G-T796    | 140.000000 |               |  |  |
| CFDT-14                                                                                                    | 29/06/2016 9:06                                                     | CFN      | 1007103584      | Sold Public                  | 124480      | Rolling Internation | CFN12345    | IN        | 87G-T796    | 50.000000  |               |  |  |
| CFDT-15                                                                                                    | 22/07/2016 2:07                                                     | PacPride | 1007103586      | No.71 (Inc?) and prime       |             | Rengelant           | ABC         | IN        | D2C         | 30.000000  |               |  |  |
| CFDT-16                                                                                                    | 25/07/2016 7:18                                                     | PacPride | 10071035844     | and Public                   | 10110401    | Republication (B)   | ABC         | IN        | D2C         | 41.200000  |               |  |  |
| CFDT-53                                                                                                    | 05/02/2018 13:36                                                    | PacPride | 100507          | (anti-balliery)              | 12140300    |                     | 301         |           | LPG         | 1.000000   |               |  |  |
| CFDT-54                                                                                                    | 06/02/2018 17:18                                                    | PacPride | 1000000         | 2007200                      | 1007000     |                     | 301         |           | 87G-T796    | 1.200000   |               |  |  |

×

2. Select a record. Click Open Selected button to open an unposted transaction or create a new transaction to post.

| Close               |                         |                   |                      |                                                                                                    |               |                       |             |           |             |           |                   |
|---------------------|-------------------------|-------------------|----------------------|----------------------------------------------------------------------------------------------------|---------------|-----------------------|-------------|-----------|-------------|-----------|-------------------|
| Unposted Transactio | n Invalid Transaction P | osted Transaction | new View             |                                                                                                    |               |                       |             |           |             |           |                   |
| Den Selected        | 👌 New 🕒 Export 🔹 📖      | Columns • 88 Vi   | ew • 🛞 Import 🛞 Batc | h Posting 🛞 Batch Delete 🛞 Bat                                                                                 | h Recalculate |                       |             |           |             | 49 rec    | ords (1 selected) |
| Transaction Id      | ~ Contains ~            |                   |                      | + Add Filter - Clear Filters                                                                                   |               |                       |             |           |             |           |                   |
| Transaction Id -    | Transaction Date        | Network           | Customer Number      | Customer Name                                                                                                  | Card Number   | Card Name             | Site Number | Tax State | Item Number | Quantity  | Calc Gadess       |
| CFDT-865            | 09/06/2023 13:50        | CFN               | 1001103584           | Sector Processing                                                                                              | 4861222       | Terring Teacoust      | ABC         |           | D2D         | 15.000000 | -                 |
| CFDT-863            | 09/06/2023 13:50        | CFN               | 1007103584           | SHE TWEE                                                                                                    | 16003333      | Renny Research        | ABC         |           | D2D         | 15.000000 |                   |
| CFDT-859            | 01/06/2023 10:52        | PacPride          | 10071035844          | SHE TURN                                                                                                    | 107 14434     | Repairing the         | ov          |           | 87G-T795    | 15.000000 |                   |
| CFDT-858            | 01/06/2023 10:52        | PacPride          | 1007103584           | SHE Fully                                                                                                    | 10110404      | Repairing the         | ov          |           | 87G-T795    | 15.000000 |                   |
| CEDT-857            | 31/05/2023 11:39        | RacRride          | 1001102000           | The second second second second second second second second second second second second second second second s | 101100        | and the second second | OV.         |           | 876-1795    | 15,000000 |                   |

3. In the Transaction detail screen, click Post toolbar button.

| Details Errors A    | udit Log              |                   |                |         |                                                           |                  |                 |    |               |                   |                 |  |  |
|---------------------|-----------------------|-------------------|----------------|---------|-----------------------------------------------------------|------------------|-----------------|----|---------------|-------------------|-----------------|--|--|
| Location            |                       |                   |                | Account |                                                           |                  |                 |    | Item          |                   |                 |  |  |
| Network             | + CFN                 | ✓ Created Date    | 09/06/2023     | Card    | <ul> <li>ethics (c) Terring Terrine</li> <li>Q</li> </ul> |                  |                 | Q, | On Hold:      | ed 🗌              |                 |  |  |
| Transaction Date    | + 09/06/2023 01:50 PM | Posted Date       | 09/06/2023     | Acco    | unt                                                       | South Trusting 1 | 100 (1000) (100 |    | Expensed Iten | n                 |                 |  |  |
| Network Billing Dat | e                     | E Sequence        |                | Cust    | omer PO                                                   |                  |                 |    | Pump No       |                   | 0               |  |  |
| Site                | + ABC                 | Q Site Group      | FW             | Miso    | ellaneous                                                 |                  |                 |    | Product No    | + ABCDSL          | Q,              |  |  |
| Company Location    | 2007 - Marc Mayne     |                   |                | Vehic   | cle No                                                    |                  |                 | ~  | ltem          | D2D               |                 |  |  |
| Transaction Type    | + Local/Network       |                   |                | ~ Drive | er Pin                                                    |                  |                 | ~  | Quantity      | *                 | 15              |  |  |
|                     |                       |                   |                | Odor    | meter                                                     |                  |                 | 0  | Department    | •                 |                 |  |  |
| Pricing             |                       |                   |                |         | Ta                                                        | ixes             |                 |    |               |                   |                 |  |  |
| Calc Gross Price    | 1.349000              | Orig Gross Price  |                | 1.5000  | 00 Ex                                                     | port • 🔠 View •  | Filter (F3)     |    |               |                   | K 7<br>2 3      |  |  |
| Calc Net Price      | 1.349333              | Orig Net Price    |                | 1.5000  | 00                                                        | Tax Code         |                 |    | Tax Rate      | Calculated Amount | Original Amount |  |  |
| Calc Total Amount   | 20.24000              | Orig Total Amount |                | 22.500  | 00                                                        |                  |                 |    |               |                   |                 |  |  |
| Price Method        | Price Profile         | Price Profile:    | Local FW Index |         |                                                           |                  |                 |    |               |                   |                 |  |  |
| Price Basis         | Index Retail          | Index Name        | FW Retail      |         |                                                           |                  |                 |    |               |                   |                 |  |  |
| Profile Rate        | -0.050000             | Index Price       |                | 1.3990  | 00                                                        |                  |                 |    |               |                   |                 |  |  |
| Adjustment Rate     | 0.000000              | Index Date        | 15/04/2020     |         |                                                           |                  |                 |    |               |                   |                 |  |  |
| Transfer Cost       | 0.000000              | Contract No       |                |         |                                                           |                  |                 |    |               |                   |                 |  |  |
| Inventory Cost      | 1.401530              | Margin            |                | -0.0521 | 97                                                        |                  |                 |    |               |                   |                 |  |  |

4. Once posting is done, **Save**, **Delete**, **Undo** and **Recalculate** toolbar button will be disabled. **Post** toolbar button will become **Unpost** button.

| Details Errors A    | udit Log              |                   |                |            |                          |             |               |                   |                 |  |  |  |
|---------------------|-----------------------|-------------------|----------------|------------|--------------------------|-------------|---------------|-------------------|-----------------|--|--|--|
| Location            |                       |                   |                | Account    |                          |             | Item          |                   |                 |  |  |  |
| Network             | + CFN                 | Created Date      | 09/06/2023     | Card       | rd + ettisse Henry Henre |             |               | On Hold: Expensed |                 |  |  |  |
| Transaction Date    | * 09/06/2023 01:50 PM | Posted Date       | 09/06/2023     | Account    | South Trusting?          | ano castona | Expensed Item |                   |                 |  |  |  |
| Network Billing Dat | e                     | Sequence          |                | Customer F | 0                        |             | Pump No       |                   | 0               |  |  |  |
| Site                | * ABC                 | Site Group        | FW             | Miscellane | ous                      |             | Product No    | * ABCDSL          |                 |  |  |  |
| Company Location    | (1997) - Hart Mayrie  |                   |                | Vehicle No |                          |             | Item          | D2D               |                 |  |  |  |
| Transaction Type    | + Local/Network       |                   |                | Driver Pin |                          |             | Quantity      | *                 | 15              |  |  |  |
|                     |                       |                   |                | Odometer   |                          | 0           | Department    | •                 |                 |  |  |  |
| Pricing             |                       |                   |                |            | Taxes                    |             |               |                   |                 |  |  |  |
| Calc Gross Price    | 1.349000              | Orig Gross Price  |                | 1.500000   | Export • 🔠 View •        | Filter (F3) |               |                   | K 7<br>K 9      |  |  |  |
| Talc Net Price      | 1.349333              | Orig Net Price    |                | 1.500000   | Tax Code                 |             | Tax Rate      | Calculated Amount | Original Amount |  |  |  |
| Calc Total Amount   | 20.24000              | Orig Total Amount |                | 22.50000   |                          |             |               |                   |                 |  |  |  |
| Price Method        | Price Profile         | Price Profile:    | Local FW Index |            |                          |             |               |                   |                 |  |  |  |
| Price Basis         | Index Retail          | Index Name        | FW Retail      |            |                          |             |               |                   |                 |  |  |  |
| Profile Rate        | -0.050000             | Index Price       |                | 1.399000   |                          |             |               |                   |                 |  |  |  |
| Adjustment Rate     | 0.000000              | Index Date        | 15/04/2020     |            |                          |             |               |                   |                 |  |  |  |
| Fransfer Cost       | 0.000000              | Contract No       |                |            |                          |             |               |                   |                 |  |  |  |
| Inventory Cost      | 1,401530              | Margin            |                | -0.052197  |                          |             |               |                   |                 |  |  |  |

5. Close Transaction detail screen and the posted transaction will now appear on the Posted Transaction tab.

| Unposted Transaction Invalid Transaction Posted Transaction new View     |                                                                                                    |             |                |             |           |             |                     |  |  |  |  |  |  |
|--------------------------------------------------------------------------|----------------------------------------------------------------------------------------------------|-------------|----------------|-------------|-----------|-------------|---------------------|--|--|--|--|--|--|
| 🗅 Open Selected 🗋 New 🕒 Export 🔹 🥅 Columns 🔹 🔅 View 🔹 🎯 Import 🛞 Batch F | open Sekced 🗋 New 🕒 Export - 🛄 Columns - 🙁 View - 😒 View - 😒 Batch Posting 🗇 Export to Third Party 1 record (1 selected) |             |                |             |           |             |                     |  |  |  |  |  |  |
| Transaction Id v Contains v                                              | + Add Filter - Clear Filters                                                                                             |             |                |             |           |             |                     |  |  |  |  |  |  |
| Transaction Date V Not Blank V                                           |                                                                                                    |             |                |             |           |             | >                   |  |  |  |  |  |  |
| X Transaction Id V Contains V CFDT-865                                   |                                                                                                    |             |                |             |           |             |                     |  |  |  |  |  |  |
| Transaction Id Transaction Date Network Customer Number                  | Customer Name                                                                                                    | Card Number | Card Name      | Site Number | Tax State | Item Number | Quantity Calc Gross |  |  |  |  |  |  |
| CFDT-865 09/06/2023 13:50 CFN                                            | Bridt Frushing                                                                                                    | 4893333     | Terring Takens | ABC         |           | D2D         | 15.000000 1.        |  |  |  |  |  |  |
|                                                                          |                                                                                                    |             |                |             |           |             |                     |  |  |  |  |  |  |
|                                                                          |                                                                                                    |             |                |             |           |             |                     |  |  |  |  |  |  |

## Unposting Transaction

1. From Card Fueling module, click Transaction menu. The Transaction search screen will be displayed. The default tab on Transaction screen is the Unposted Transaction tab.

| Close             |                         |                    |                              |                                    |                |                       |             |           |             |            |               |
|-------------------|-------------------------|--------------------|------------------------------|------------------------------------|----------------|-----------------------|-------------|-----------|-------------|------------|---------------|
| Unposted Transact | ion Invalid Transaction | Posted Transaction | new View                     |                                    |                |                       |             |           |             |            |               |
| Den Selected      | New Do Export •         | Columns • 88       | View • ③ Import ③ I          | Batch Posting 🛞 Batch Delete 🛞 Bat | ch Recalculate |                       |             |           |             |            | 45 records    |
| A Transaction I   | d 🗠 Contains            | ×                  | + Add Filter - Clear Filters |                                    |                |                       |             |           |             |            |               |
| Transaction Id    | Transaction Date        | Network            | Customer Number              | Customer Name                      | Card Number    | Card Name             | Site Number | Tax State | Item Number | Quantity   | Calc Gross    |
| CFDT-3            | 04/03/2016 12:00        | PacPride           | 10011035341                  | Brite Provide                      | 1071401        | Repair and the second | ABC         | IN        | 87G-T796    | 3.500000   | $\rightarrow$ |
| CFDT-7            | 07/03/2016 8:47         | PacPride           | 1007103584                   | Brite Prusing                      | 100004         | Gener Britti          | ABC         | IN        | 87G-T796    | 140.000000 |               |
| CFDT-14           | 29/06/2016 9:06         | CFN                | (007103534)                  | Brief Pruning                      | 121455         | Roches/Missourities   | CFN12345    | IN        | 87G-T796    | 50.000000  |               |
| CFDT-15           | 22/07/2016 2:07         | PacPride           | 1007103596                   | No.71 (acTuring Taxie)             |                | Response              | ABC         | IN        | D2C         | 30.000000  |               |
| CFDT-16           | 25/07/2016 7:18         | PacPride           | (00)103594                   | State Pruning                      | 10110401       | Rowsford.             | ABC         | IN        | D2C         | 41.200000  |               |
| CFDT-53           | 05/02/2018 13:36        | PacPride           | 100007                       | (anti-factory)                     | 1214555        |                       | 301         |           | LPG         | 1.000000   |               |
| CEDT-54           | 06/02/2018 17:18        | ParPride           | 1000000                      | Res (Maller                        | 179407         |                       | 301         |           | 876-7795    | 1 200000   |               |

2. Navigate to Posted Transaction tab and select a transaction to unpost and click Open Selected toolbar button.

| Q  | Cose                 |                     |                    |                       |                                 |             |                  |             |           |             |           |                    |  |
|----|----------------------|---------------------|--------------------|-----------------------|---------------------------------|-------------|------------------|-------------|-----------|-------------|-----------|--------------------|--|
| L. | Inposted Transaction | Invalid Transaction | Posted Transaction | new View              |                                 |             |                  |             |           |             |           |                    |  |
| C  | Open Selected        | New 🕒 Export • 🔲    | Columns - 88 Vie   | tw • 🛞 Import 🛞 Batch | Posting 💮 Export to Third Party |             |                  |             |           |             | 1 n       | ecord (1 selected) |  |
| E  | Transaction Id       | Contains            |                    |                       | + Add Filter - Clear Filters    |             |                  |             |           |             |           |                    |  |
| 1  | Transaction Dat      | e 👻 Not Blank 🛛 👻   |                    |                       |                                 |             |                  |             |           |             |           | /                  |  |
| >  | Transaction Id       | Contains            | CFDT-865           |                       |                                 |             |                  |             |           |             |           |                    |  |
| i  | Transaction Id       | Transaction Date    | Network            | Customer Number       | Customer Name                   | Card Number | Card Name        | Site Number | Tax State | Item Number | Quantity  | Calc Gross         |  |
|    | CFDT-865             | 09/06/2023 13:50    | CFN                | 100110358M            | SHOT Trusting                   | 48853233    | Terring Testeral | ABC         |           | D2D         | 15.000000 | 1.                 |  |
|    |                      |                     |                    |                       |                                 |             |                  |             |           |             |           |                    |  |
|    |                      |                     |                    |                       |                                 |             |                  |             |           |             |           |                    |  |

3. In the Transaction detail screen, click Unpost toolbar button.

| Details Errors A    | Audit Log             |                   |                |             |                   |                 |               |                   |                |  |  |
|---------------------|-----------------------|-------------------|----------------|-------------|-------------------|-----------------|---------------|-------------------|----------------|--|--|
| Location            |                       |                   |                | Account     |                   |                 | Item          |                   |                |  |  |
| Network             | * CFN                 | Created Date      | 09/06/2023     | Card        | · statute Tures   | No. Contraction | On Hold:      | Expense           | ed 🗌           |  |  |
| Transaction Date    | ★ 09/06/2023 01:50 PM | Posted Date       | 09/06/2023     | Account     | South Tradition?  | and collector   | Expensed Item |                   |                |  |  |
| Network Billing Dat | e                     | Sequence          |                | Customer F  | 0                 |                 | Pump No       |                   |                |  |  |
| Site                | * ABC                 | Site Group        | FW             | Miscellaneo | ous               |                 | Product No    | * ABCDSL          |                |  |  |
| Company Location    | (1997) - Mart Mayres  |                   |                | Vehicle No  |                   |                 | Item          | D2D               |                |  |  |
| Transaction Type    | + Local/Network       |                   |                | Driver Pin  |                   |                 | Quantity      | *                 | 1              |  |  |
|                     |                       |                   |                | Odometer    |                   | 0               | Department    | •                 |                |  |  |
| Pricing             |                       |                   |                |             | Taxes             |                 |               |                   |                |  |  |
| Calc Gross Price    | 1.349000              | Orig Gross Price  |                | 1.500000    | Export • 🔠 View • | Filter (F3)     |               |                   | 10<br>12       |  |  |
| Calc Net Price      | 1.349333              | Orig Net Price    |                | 1.500000    | Tax Code          |                 | Tax Rate      | Calculated Amount | Original Amoun |  |  |
| Calc Total Amount   | 20.24000              | Orig Total Amount |                | 22.50000    |                   |                 |               |                   |                |  |  |
| Price Method        | Price Profile         | Price Profile:    | Local FW Index |             |                   |                 |               |                   |                |  |  |
| Price Basis         | Index Retail          | Index Name        | FW Retail      |             |                   |                 |               |                   |                |  |  |
| Profile Rate        | -0.050000             | Index Price       |                | 1.399000    |                   |                 |               |                   |                |  |  |
| Adjustment Rate     | 0.000000              | Index Date        | 15/04/2020     |             |                   |                 |               |                   |                |  |  |
| Transfer Cost       | 0.000000              | Contract No       |                |             |                   |                 |               |                   |                |  |  |
| Inventory Cost      | 1.401530              | Margin            |                | -0.052197   |                   |                 |               |                   |                |  |  |

 Once unposting is done, Save, Delete, Undo and Recalculate toolbar button will now be enabled. Unpost toolbar button will become Post button.

| ransaction - CFDT-8  | 65                    |                   |                 |      |            |                    |             |    |              |                |         | . 🗆        | ×            |
|----------------------|-----------------------|-------------------|-----------------|------|------------|--------------------|-------------|----|--------------|----------------|---------|------------|--------------|
|                      |                       |                   | Batch Posting C |      |            |                    |             |    |              |                |         |            |              |
| Details Errors A     | udit Log              |                   |                 |      |            |                    |             |    |              |                |         |            |              |
| Location             |                       |                   |                 |      | Account    |                    |             |    | ltem         |                |         |            |              |
| Network              | + CFN                 | ✓ Created Date    | 09/06/2023      |      | Card       | - HENDERED Therese | ny Tursena  | Q, | On Hold:     | E              | xpensed |            |              |
| Transaction Date     | + 09/06/2023 01:50 PM | Posted Date       | 09/06/2023      |      | Account    | South Trushing     | 00100308    |    | Expensed Ite | m              |         |            |              |
| Network Billing Date | e                     | Sequence          |                 |      | Customer F | 0                  |             |    | Pump No      |                |         |            | 0            |
| Site                 | + ABC                 | Q Site Group      | FW              |      | Miscellane | ous                |             |    | Product No   | + ABCDSL       |         |            | Q            |
| Company Location     | 1000 - Russ Wagna     |                   |                 |      | Vehicle No |                    |             | ~  | Item         | D2D            |         |            |              |
| Transaction Type     | + Local/Network       |                   |                 | ~    | Driver Pin | -                  |             | ~  | Quantity     | *              |         |            | 15           |
|                      |                       |                   |                 |      | Odometer   |                    |             | 0  | Department   |                |         |            |              |
| Pricing              |                       |                   |                 |      |            | Taxes              |             |    |              |                |         |            |              |
| Calc Gross Price     | 1.349000              | Orig Gross Price  |                 |      | 1.500000   | Export • 🔠 View •  | Filter (F3) |    |              |                |         |            | К. 7<br>К. У |
| Calc Net Price       | 1.349333              | Orig Net Price    |                 |      | 1.500000   | Tax Code           |             |    | Tax Rate     | Calculated Amo | ount    | Original / | Amount       |
| Calc Total Amount    | 20.24000              | Orig Total Amount |                 |      | 22.50000   |                    |             |    |              |                |         |            |              |
| Price Method         | Price Profile         | Price Profile:    | Local FW Inde   | ex . |            |                    |             |    |              |                |         |            |              |
| Price Basis          | Index Retail          | Index Name        | FW Retail       |      |            |                    |             |    |              |                |         |            |              |
| Profile Rate         | -0.050000             | Index Price       |                 |      | 1.399000   |                    |             |    |              |                |         |            |              |
| Adjustment Rate      | 0.000000              | Index Date        | 15/04/2020      |      |            |                    |             |    |              |                |         |            |              |
| Transfer Cost        | 0.000000              | Contract No       |                 |      |            |                    |             |    |              |                |         |            |              |
| Inventory Cost       | 1.401530              | Margin            |                 | -    | 0.052197   |                    |             |    |              |                |         |            |              |
| 0 0 0 0 0            | Dead:                 |                   |                 |      |            |                    |             |    | M M Dag      | . 1.           | e1   }  | Activa     | te Wind      |

5. Close Transaction detail screen and the posted transaction will now appear on the Unposted Transaction tab.

| Close               |                                                                                                    |          |                 |                              |             |              |             |           |             |           |               |  |  |
|---------------------|----------------------------------------------------------------------------------------------------|----------|-----------------|------------------------------|-------------|--------------|-------------|-----------|-------------|-----------|---------------|--|--|
| Unposted Transactio | Unposted Transaction Invalid Transaction Posted Transaction new Yiew                                                                  |          |                 |                              |             |              |             |           |             |           |               |  |  |
| C Open Selected [   | 🗅 Open Selected 🚡 New 🕒 Export - 🔟 Columns - 🔢 View - 🛞 Import 🖓 Batch Posing 🛞 Exch Delete 🛞 Batch Recalculate 1 record (1 selected) |          |                 |                              |             |              |             |           |             |           |               |  |  |
| 💉 Transaction Id    | Contains                                                                                                    | CFDT-865 |                 | + Add Filter - Clear Filters |             |              |             |           |             |           | $\rightarrow$ |  |  |
| Transaction Id 🔻    | Transaction Date                                                                                                    | Network  | Customer Number | Customer Name                | Card Number | Card Name    | Site Number | Tax State | Item Number | Quantity  | Calc Gros     |  |  |
| CFDT-865            | 09/06/2023 13:50                                                                                                    | CFN      | (001 (0368M)    | Sold Pusing                  | 48853233    | Henry Henrie | ABC         |           | D2D         | 15.000000 |               |  |  |
|                     |                                                                                                    |          |                 |                              |             |              |             |           |             |           |               |  |  |
|                     |                                                                                                    |          |                 |                              |             |              |             |           |             |           |               |  |  |
|                     |                                                                                                    |          |                 |                              |             |              |             |           |             |           |               |  |  |